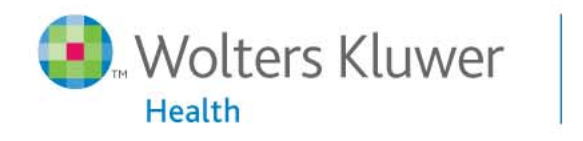

Ovid<mark>SP</mark>

Powerful. Simplified. Even Better.

Primal - Fundamentos de Anatomía Guía de Usuario (v.1.0) Think Fast. Search Faster.

Ovid Training Department 2009

# Versión limitada de Primal Pictures

- Selecione Fundamentos de Anatomía desde la página principal
- Cuerpo en Conjunto es la vista por defecto

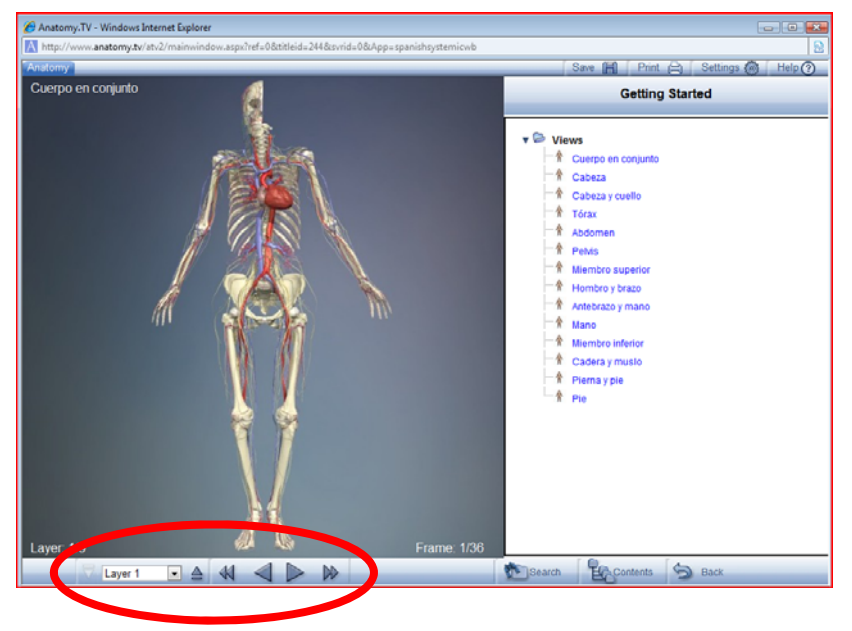

Utilice los botones disponibles debajo el imagen para:

• Quitar capas

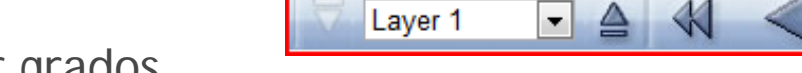

• Rotar imagen continuamente o por grados

DD

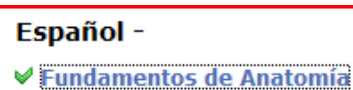

## **Vistas**

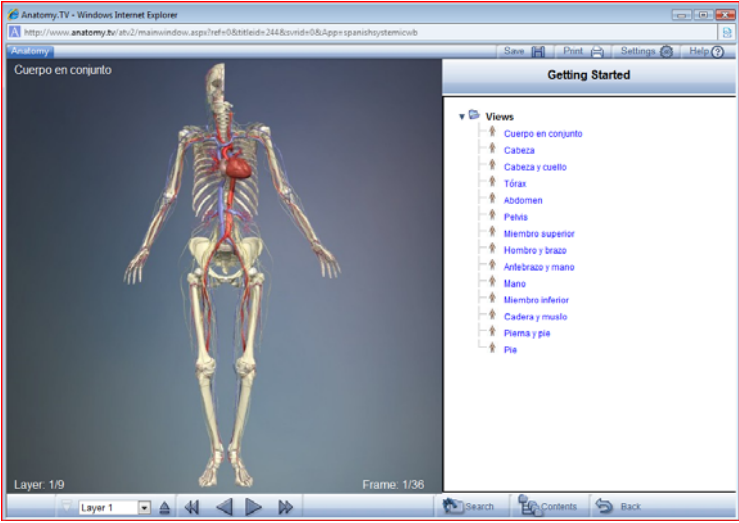

- Clica encima de la parte del cuerpo para marcarla en verde
- 2. Selecione una vista diferente desdel listado
- 3. Ejemplo selecione "Cabeza" (ver siguiente imagen)

- Zabeza
- 4. Aparecerá la imagen selecionada en verde
- 5. El nombre de la zona selecionada también aparecerá

*Importante: Todavía no hay texto disponible para la versión en castellano* 

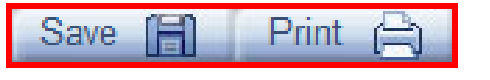

6. Utilice Save y Print para "Guardar y Imprimir" imagenes

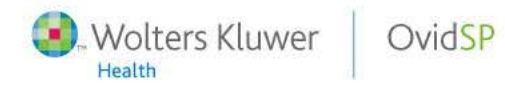

#### **Search**

Search

| Contents               | Search        |             | ndex        | Close  |
|------------------------|---------------|-------------|-------------|--------|
| Categories: All categ  | ories         |             | •           |        |
| Show                   | all structure | es in frame |             |        |
| Enter your search terr | n (use % a    | s a wildca  | rd, e.g. or | otic%) |
| corazón                |               |             |             | Search |

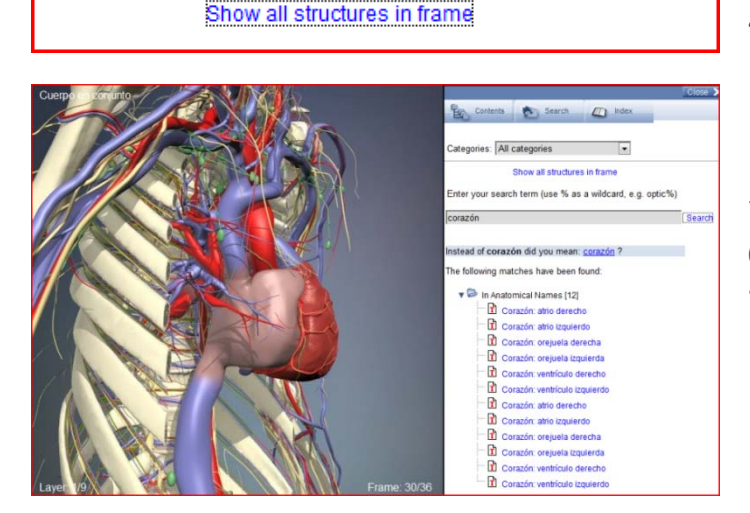

El boton "Search" se usa para buscar por palabra(s) en castellano

- 1. Primero selecione la categoría
- 2. Introduzca el termino "Corazón" y pulse search
- 3. Se puede selecionar y visualizar los imágenes de la corazón desdel listado

- 4. Haga clic encima "Show all structures"
- 5. Se visualiza todo lo vinculado con el imagen
- 6. La partes selecionados estan marcadas en verde
- 7. Utilice los botones para girar la imagen

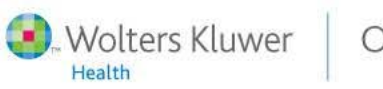

#### **Contents**

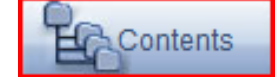

Contents Search

(Index

Consultar el contenido de la base de datos por anatomía

1. Selecione la atonomía para ver el image disponible

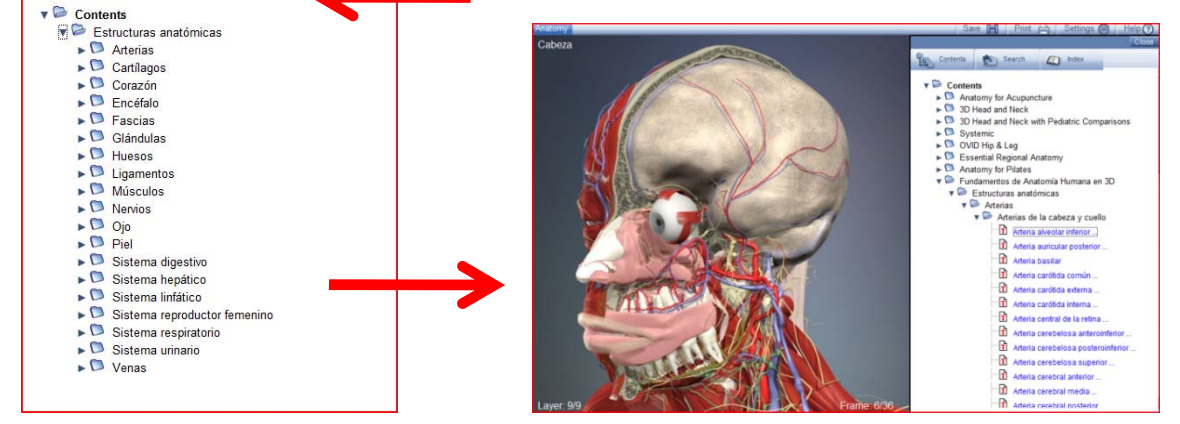

### **Index**

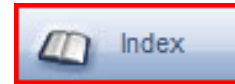

Consultar el contenido de la base de datos por letra del alfabeto

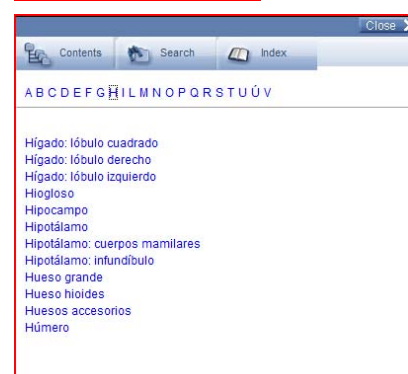

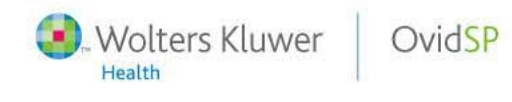

Powerful. Simplified. Even Better.

### **Funciones adicionales**

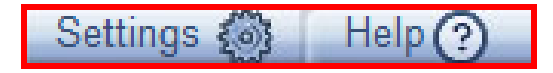

- 1. Settings Para remover o añadir algunos controles adicionales
- 2. Help La ayuda está disponible en castellano y explica las funciones actuales de la herramienta

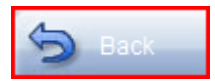

3. Back - Para volver a la ventana, imagen anterior

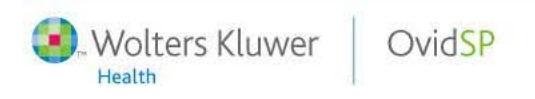

# Para más información póngase en contacto con Spain@ovid.com

Tel (+34) 91 4186275

# Gracias!

#### 3D anatomy images copyright of Primal Pictures Ltd www.primalpictures.com

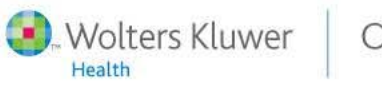

OvidSP

Powerful. Simplified. Even Better.